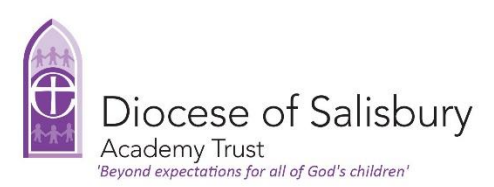

Guide to booking onto an Eventbrite Collaborative Professional Learning Session.

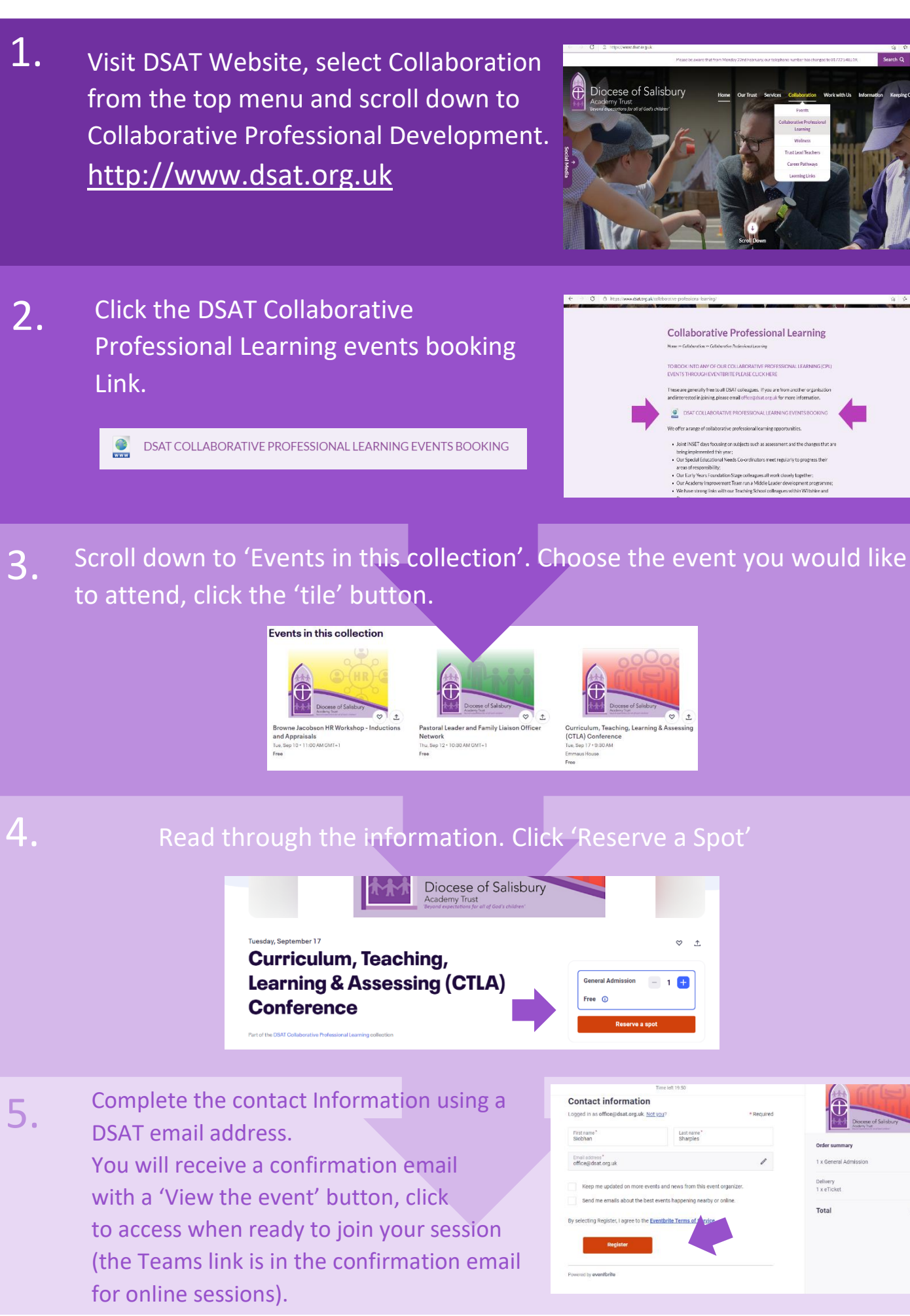

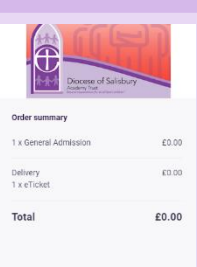